# Ηλεκτρονική Υπηρεσία Τροποποίησης της Ασφάλισης για Έμμισθους Δικηγόρους, Μισθωτούς Μηχανικούς και Υγειονομικούς

### Είσοδος στην εφαρμογή

- Ο χρήστης πληκτρολογεί την ηλεκτρονική διεύθυνση <u>https://apps.e-</u> <u>efka.gov.gr/eAPDAmendment</u> και πραγματοποιεί είσοδο στο σύστημα με κωδικούς ΑΠΔ.
- Μετά από επιτυχή είσοδο, ανακατευθύνεται στην αρχική οθόνη της υπηρεσίας «Ηλεκτρονική Υπηρεσία Τροποποίησης της Ασφάλισης για Έμμισθους Δικηγόρους, Μισθωτούς Μηχανικούς και Υγειονομικούς».

| ≡ 🗊 govgr                                                                                                    | Ηλεκτρονική Υπηρεσία Τροποποίησης της Ασφάλισης για Έμμισθους Δικηγόρους, Μισθωτούς Θ 🧶 ΕΦΚΑ<br>Μηχανικούς και Υγειονομικούς                                                                                                    |
|----------------------------------------------------------------------------------------------------|----------------------------------------------------------------------------------------------------|
| <ul> <li>Αρχική Σελίδα</li> </ul>                                                                                                    | Αρχική ζελίδα                                                                                                    |
| < Αρχική Σελίδα           Δ           Φ           Τροτοποίηση Ασφάλωης           Φ           Μεταβολή Εγγραφής           Φ           Εμφάνιση Μεταβολών           Φ | Αρχική Σιλίδα           Κολωσορίσετε στην υπηρεσία «Αλκεκρονική Υπηρεσία Τροποποίησης της Ασφάλισης για Έμμισθους Δικηγόρους, Μισθωπούς Μηχανικούς και Υγεονομικούς»           Μίσια της «Ηλκηρονικής Υπηρεσίας Τροποποίησης της Ασφάλισης για Έμμισθους Δικηγόρους, Μισθωπούς και Υγεονομικούς» - εεργόδήτας μπορεί - με τη χρήση των κωθικών πρόσβασης που ήθη διαθέτει για την υποβιολή Α.Π.Δ. μέσω           Βίσκιστου - να αναξητήσε και να τροποποίησης της Ασφάλισης για Έμμισθους, Μισθωπούς και Υγροφφή της Α.Π.Δ. άτας.           Είδκιστερο:           Οι εγγραφής που μπορούν να επιλεγούν για το έτος 2019 φέρουν ΠΕΡΙΟΡΙΕΤΙΚΑ Κ.Α.Δ. (Κ.Α.Δ. προς διόρθωση):           - Δικηγόρου 6916 (γικίκως 28/2017)           • Μηχανικαί Ο710 (εγκάλως 18/2017)           Οι εγγραφής που μπορούν να επιλεγούν για το έτος 2020 φέρουν ΠΕΡΙΟΡΙΕΤΙΚΑ Κ.Α.Δ. (Κ.Α.Δ. προς διόρθωση):           - Δικηγόροι 0810 (γικάλως 18/2017)           • Οι γιγροφος που μπορούν να επιλεγούν για το έτος 2020 φέρουν ΠΕΡΙΟΡΙΕΤΙΚΑ Κ.Α.Δ. (Κ.Α.Δ. προς διόρθωση):           - Δικηγόροι 0810           • Μιχανικαί 0710 (εγκάλως 4/2017) ή 0554, 0555, 0556, 0557 (εγκάκως 48/2020)           • Υγιανογμικοί 170           • Μιχανικαί 10700 (εγκάλως 4/2017) ή 0554, 0555, 0556, 0557 (εγκάκως 48/2020)           • Υγιανογμικοί 1073           • Κικηγόροι 0811           • Δικηγόροι 0831           • Μιχανικαί 1776           • Υγιανογμικοί 1053           • Η κωδικοποίηση του είναι διαθείσμη στον χρήστη κατά τη καταφώριση, για το έτος 2019 είναι αιτή των Κ |
|                                                                                                    | Ανάλογα με την επιλογή, εμφανίζεται από το μηχανογραφικό σύστημα ο Κωδικός Πακέτου Κάλυψης (Κ.Π.Κ.) που αντιστοιχεί και προσδορίζονται αυτόματα οι ασφαλιστικές εισφορές που αντιστοιχούν στην επιλεγείσα ασφάλιση.<br>Για απασχολήσες από τον Ιούνιο 2020 και μετέπται, μετά την επιλογή του Κωδικού Ειδικότητας, εμφονίζονται δύο (2) Κ.Π.Κ. (για πλήρη και μειωμένη απασχάληση) με δυνατότητα επιλογής.                                                                                                    |
|                                                                                                    |                                                                                                    |

# Μεταβολή Εγγραφής

1. Από το αριστερό μενού, επιλέγει «Μεταβολή Εγγραφής» και εμφανίζεται η κάτωθι οθόνη εργασίας «Υποβολή Τροποποιητικής».

| (f) govgr                         | ΗΛεκτρονικι<br>Δικηγόρους       | η Υπηρεσια Τι<br>;, Μισθωτούς Ι | ροποποίησης της Ασφάλισ<br>Μηχανικούς και Υγειονομικ | της για Έμμισθους<br>ούς | 5      | Θ 💏 Θ ΕΦΚΑ |
|-----------------------------------|---------------------------------|---------------------------------|------------------------------------------------------|--------------------------|--------|------------|
| <ul> <li>Αρχική Σελίδα</li> </ul> | Υποβολή Τροποποίησης            |                                 |                                                      |                          |        | 0          |
| 🕼 Αρχική                          |                                 | _                               |                                                      |                          |        |            |
| 🛩 Τροποποίηση Ασφάλισης           | Χ Καθαρισμός Ο Αναζήτ           | τηση                            |                                                      |                          |        |            |
| 🔯 Μεταβολή Εγγραφής               |                                 |                                 |                                                      |                          |        |            |
| 🔹 Εμφάνιση Μεταβολών              | <u>Γενικές Πληροφορίες</u>      |                                 |                                                      |                          |        |            |
| 14m 55s                           | Κατάσταση:                      |                                 | A.M.E:                                               |                          | А.Ф.М: |            |
|                                   | <u>Πληροφορίες Εγγραφής Ασφ</u> | νάλισης                         |                                                      |                          |        |            |
|                                   | Αρ. Παραρτήματος:               |                                 | ΚΑΔ*:                                                |                          |        |            |
|                                   | Αρ. Μητρώου Ασφ/νου:            |                                 |                                                      |                          |        |            |
|                                   | A.M.K.A.:                       |                                 |                                                      |                          |        |            |
|                                   | Επώνυμο:                        |                                 | Όνομα:                                               |                          |        |            |
|                                   | Όνομα Πατρός:                   |                                 | Όνομα Μητρός:                                        |                          |        |            |
|                                   | Ημερομηνία Γέννησης:            |                                 | A.Φ.Μ:                                               |                          |        |            |
|                                   | Πλήρες Οράριο:                  |                                 | Όλες Εργάσιμες:                                      |                          |        |            |
|                                   | Kuolavic                        |                                 | 3 I f3.                                              |                          |        |            |
|                                   | Kopiakes.                       |                                 |                                                      |                          |        |            |
|                                   | Ειδική Περίπτωση                |                                 |                                                      |                          |        |            |
|                                   | Ασφάλισης:                      |                                 |                                                      |                          |        |            |
|                                   | Πακέτο Κάλυψης*:                |                                 |                                                      |                          |        |            |
|                                   | Μισθολογική Περίοδος:           |                                 |                                                      |                          |        |            |
|                                   | Από Ημ/νία Απασχόλησης:         |                                 | Έως Ημ/νία Απασχόλησης:                              |                          |        |            |
|                                   | Τύπος Αποδοχών:                 |                                 |                                                      |                          |        |            |
|                                   | Ημέρες Ασφάλισης:               |                                 | Ημερομίσθιο:                                         |                          |        |            |
|                                   | Αποδοχές:                       |                                 |                                                      |                          |        |            |
|                                   | Εισφορές Ασφαλισμένου:          |                                 | Εισφορές Εργοδότη:                                   |                          |        |            |
|                                   | Συνολικές Εισφορές:             |                                 |                                                      |                          |        |            |
|                                   | Επιδότηση Ασφ/νου (Ποσό):       |                                 |                                                      |                          |        |            |
|                                   | Επιδότηση Ερικοδότη (%):        |                                 | Επιδότηση Εργοδότη                                   |                          |        |            |
|                                   |                                 |                                 | (Ποσό):                                              |                          |        |            |
|                                   | Καταβληθείσες Εισφορές:         |                                 |                                                      |                          |        |            |
|                                   |                                 |                                 |                                                      |                          |        |            |
|                                   |                                 |                                 |                                                      |                          |        |            |
|                                   |                                 |                                 |                                                      |                          |        |            |

- Ο χρήστης έχει τη δυνατότητα να πραγματοποιήσει αναζήτηση επιλέγοντας το κουμπί «Αναζήτηση».
- 3. Αναδύεται το παρακάτω παράθυρο «Αναζήτηση Αναλυτικών Εγγραφών», όπου ο χρήστης εισάγει τα επιθυμητά κριτήρια αναζήτησης:

| = 🕕 govgr |         |            |              |            |         |            |            |                |                   |                   |                  |          |                       |           |   |
|-----------|---------|------------|--------------|------------|---------|------------|------------|----------------|-------------------|-------------------|------------------|----------|-----------------------|-----------|---|
|           |         | Av         | αζήτηση Ανα  | αλυτικών Ι | Ξγγραφώ | v          |            |                |                   |                   |                  |          |                       |           |   |
|           | Υπο     | A.M.A.:    |              |            |         |            |            | ×              | A.M.K.A.:         |                   |                  |          |                       |           | × |
|           | Х Кав   | Τύπος Απ   | οδοχών:      |            |         |            |            | ×              | К.А.Δ.:           |                   |                  |          |                       |           | × |
|           |         | Κωδικός Ε  | Ξιδικότητας: |            |         |            |            | ×              | Πακέτο Κάλι       | JUUNC:            |                  |          |                       |           | × |
|           | Γενικές |            |              |            |         |            | • ×        |                | Hubia Eu          |                   |                  |          |                       | ×         |   |
|           | Κατάστ  | Ημ/νία Αι  | 110":        |            |         | 01/01/2019 |            |                |                   | 5                 |                  | 31/12/20 | )20                   |           |   |
|           | Πληρο   | 🔶 Етто     | προφή        | ο Αναζήτ   | ηση     |            |            |                |                   |                   |                  |          |                       |           |   |
|           | Αρ. Παι |            |              |            |         | I< <       | ν σελίδα σ | από 1, ε       | γγραφές: 0 αν     | ά 5 -> )          |                  |          |                       |           |   |
|           | Αρ. Μη  | Επιλογή    | A/A          | καδ        | AMA     | Ον/νυμο    | Κω<br>Ειδ  | δ.<br>ικότητας | Πακέτο<br>Κάλυψης | Τύπος<br>Αποδοχών | Ημ.<br>Ασφάλισης | Περίοδος | Συνολικές<br>Εισφορές | Κατάσταση | I |
|           | A.M.K./ | Δεν υπάρχο | ουν εγγραφές |            |         |            |            |                |                   |                   |                  |          |                       |           |   |
|           | Επώνυ   |            |              |            |         | I< <       | 👻 σελίδα σ | από 1, ε       | γγραφές: 0 ανι    | á (5 ~ > )        |                  |          |                       |           |   |
|           | Όνομα   |            |              |            |         |            |            |                |                   |                   |                  |          |                       |           |   |

- A.M.A.
- A.M.K.A.
- Τύπος Αποδοχών
- Κ.Α.Δ. (υποχρεωτικό πεδίο)
- Κωδικός Ειδικότητας
- Πακέτο Κάλυψης
- Нµ/via Апо́
- Ημ/via Ἐως

Στις στήλες αποτελεσμάτων εμφανίζονται οι κάτωθι στήλες:

- Επιλογή
- Α/Α (μοναδικός αριθμός Ασφαλιστικής Ιστορίας)
- Κ.Α.Δ.
- A.M.A.
- Ον/νυμο
- Κωδικός Ειδικότητας
- Πακέτο Κάλυψης
- Τύπος Αποδοχών
- Ημ. Ασφάλισης
- Περίοδος
- Συνολικές Εισφορές
- Κατάσταση
- 4. Προκειμένου να επιλέξει την εγγραφή, ο χρήστης επιλέγει από τα αποτελέσματα το κουμπί στη στήλη «Επιλογή».

| 🗉 🕕 govgr            |         |          | ναζήτηση Α   | ναλυτικών Ε | Ξννοαφώ | ανικους και Υγει<br>ν |             |               |                   |                   |                  |          |                       |           |
|----------------------|---------|----------|--------------|-------------|---------|-----------------------|-------------|---------------|-------------------|-------------------|------------------|----------|-----------------------|-----------|
|                      | Ymof    |          |              |             |         |                       |             |               |                   |                   |                  |          |                       |           |
| 🔹 Αρχική             |         | A.M.A.:  |              |             |         |                       |             | $\times$      | A.M.K.A.:         |                   |                  |          |                       | ×         |
|                      | Χ Καθι  | Τύπος Απ | τοδοχών:     |             |         |                       |             | $\times$      | K.Α.Δ.:           |                   |                  | 0700     |                       | ×         |
|                      |         | Κωδικός  | Ειδικότητας  |             |         |                       |             | ×             | Πακέτο Κάλ        | uunc              |                  |          |                       | ×         |
| 🔹 Εμφάνιση Μεταβολών | Γενικές | TWOINGS  | Lioikon pag. |             |         |                       |             |               | Trancio Tran      | οφής.             |                  |          |                       |           |
|                      | Κατάστ  | Ημ/νία Α | πó*:         |             |         | 01/01/2019 🛱          | ×           |               | Ημ/νία Έω         | ς*:               |                  | 31/12/2  | 020 🖻                 | ×         |
|                      | Πληρο   | 🔶 Em     | στροφή       | 🭳 Αναζήτ    | ηση     |                       |             |               |                   |                   |                  |          |                       |           |
|                      | Αρ. Παι |          |              |             |         | < < <b>1</b> → a      | ελίδα απο   | 5 1463,       | εγγραφές: 11      | 704 ανά 5         | ~ > >I           |          |                       |           |
|                      | Αρ. Μη  | Επιλογή  | A/A          | καΔ         | AMA     | Ον/νυμο               | Κωδ<br>Ειδι | δ.<br>κότητας | Πακέτο<br>Κάλυψης | Τύπος<br>Αποδοχών | Ημ.<br>Ασφάλισης | Περίοδος | Συνολικές<br>Εισφορές | Κατάσταση |
|                      | A.M.K.A | E        | 1/           | 0700        |         |                       | 0004        | 50            | 045               | 10                | 0                | 12/2020  | 0                     |           |
|                      | Επώνυ   | E        | 1/:          | 0700        |         |                       | 0004        | 50            | 045               | 10                | 0                | 12/2020  | 5291,6                |           |
|                      |         | E        | 1/           | 0700        |         |                       | 0004        | 50            | 045               | 10                | 0                | 12/2020  | 3543,58               |           |
|                      |         | E        | 1/:          | 0700        |         |                       | 0004        | 50            | 045               | 10                | 0                | 12/2020  | 3267,26               |           |
|                      | μμερόμ  | E        | 1/           | 0700        |         |                       | 0004        | 50            | 045               | 10                | 0                | 12/2020  | 3080,38               |           |
|                      | Πλήρες  | E        | 1/:          | 0700        |         |                       | 0004        | 50            | 045               | 10                | 0                | 12/2020  | 2204,48               |           |
|                      | Kuoran  |          |              |             |         |                       |             |               |                   |                   |                  |          |                       |           |

5. Συμπληρώνονται τα στοιχεία της επιλεγμένη εγγραφής.

| = 🕕 govgr                                 | Ηλεκτρονικ<br>Δικηγόρου        | κή Υπηρεσία Τρο<br>ς, Μισθωτούς Μη | ποποίησης της Ασφάλισ<br>χανικούς και Υγειονομικ | της για Έμμισθους<br>ούς           | Θ 🌻 ΕΦΚΑ |
|-------------------------------------------|--------------------------------|------------------------------------|--------------------------------------------------|------------------------------------|----------|
| <ul> <li>Αρχική Σελίδα</li> </ul>         | Υποβολή Τροποποίησης           |                                    | 1 1                                              |                                    | 0        |
| 🔹 Αρχική                                  |                                |                                    | _                                                |                                    |          |
| <ul> <li>Τροποποίηση Ασφάλισης</li> </ul> | Χ Καθαρισμός 🗘 Αναζι           | ήτηση 📑 Αποθήκευα                  | ח                                                |                                    |          |
| 🗱 Μεταβολή Εγγραφής                       | 1                              |                                    |                                                  |                                    |          |
| 🔹 Εμφάνιση Μεταβολών                      | Γενικές Πληροφορίες            |                                    |                                                  |                                    |          |
| Õ <sub>14m</sub> 47s                      | Κατάσταση:                     |                                    | A.M.E:                                           | A.Φ.Μ:                             |          |
|                                           | Πληροφορίες Εγγραφής Ασ        | φάλισης                            |                                                  |                                    |          |
|                                           | Αρ. Παραρτήματος:              |                                    | КАΔ*:                                            | 0700 🗹 Μισθωτοί απασχολούμενοι τ   |          |
|                                           | Αρ. Μητρώου Ασφ/νου:           |                                    |                                                  |                                    |          |
|                                           | A.M.K.A.:                      |                                    |                                                  |                                    |          |
|                                           | Επώνυμο:                       |                                    | Όνομα:                                           |                                    |          |
|                                           | Όνομα Πατρός:                  |                                    | Όνομα Μητρός:                                    |                                    |          |
|                                           | Ημερομηνία Γέννησης:           |                                    | А.Ф.М:                                           |                                    |          |
|                                           | Πλήρες Ωράριο:                 |                                    | Όλες Εργάσιμες:                                  |                                    |          |
|                                           | Κυριακές:                      | C                                  | )                                                |                                    |          |
|                                           | Κωδικός Ειδικότητας*:          | 000450 🗸                           | Μέλη του Τεχνικού Επιμελητηρίου Ε                |                                    |          |
|                                           | Ειδική Περίπτωση<br>Ασφάλισης: |                                    |                                                  |                                    |          |
|                                           | Πακέτο Κάλυψης*:               | 045 🗸                              | Μέλη του Τεχνικού Επιμελητηρίου Ε                | Ξλλάδος (Αρχιτέκτονες, Πολιτικ 🔍 🗙 |          |
|                                           | Μισθολογική Περίοδος:          | 12/2020                            |                                                  |                                    |          |
|                                           | Από Ημ/νία Απασχόλησης:        | 01/01/2020                         | Έως Ημ/νία Απασχόλησης:                          | 30/09/2020                         |          |
|                                           | Τύπος Αποδοχών:                | 10                                 | BONUS                                            |                                    |          |
|                                           | Ημέρες Ασφάλισης:              | C                                  | ) Ημερομίσθιο:                                   | 0                                  |          |
|                                           | Αποδοχές:                      | 11983,29                           | )                                                |                                    |          |
|                                           | Εισφορές Ασφαλισμένου:         | 2344,22                            | Εισφορές Εργοδότη:                               | 2947,38                            |          |
|                                           | Συνολικές Εισφορές:            | 5291,6                             | ,                                                |                                    |          |
|                                           | Επιδότηση Ασφ/νου (Ποσό):      | C                                  | 1                                                |                                    |          |
|                                           | Επιδότηση Εργοδότη (%):        | C                                  | ) Επιδότηση Εργοδότη<br>(Ποσό):                  | 0                                  |          |
|                                           | Καταβληθείσες Εισφορές:        | 5291,6                             | ò                                                |                                    |          |
|                                           |                                |                                    |                                                  |                                    |          |
|                                           |                                |                                    |                                                  |                                    |          |
|                                           |                                |                                    |                                                  |                                    |          |

- 6. Ο χρήστης επιλέγει, από το φακό, «ΚΑΔ».
- 7. Αναδύεται το παρακάτω παράθυρο διαλόγου «Λίστα Επιλογής ΚΑΔ».

| e 🌐 govgr       |                                | οοποποίη<br>Ληχανικού | ■ A6     | ττα Επιλονή | < KAA                                                                                                    |
|-----------------|--------------------------------|-----------------------|----------|-------------|----------------------------------------------------------------------------------------------------|
| ✓ Αρχική Σελίδα |                                |                       |          |             | 3 co. on                                                                                                    |
| 🔯 Αρχική        | r neleval (benenealen)         | _                     | Ονομασία | KAA:        | ×                                                                                                    |
|                 |                                | ευση                  |          |             |                                                                                                    |
|                 | 1                              |                       | 🔶 Етто   | προφή       | Αναζήτηση                                                                                                    |
|                 |                                |                       |          |             | < < 1 → σελίδα από 4, εγγραφές: 34 ανά 10 → > >                                                                                          |
|                 | Γενικές Πληροφορίες            |                       | Επιλογή  | Κωδ. ΚΑΔ    | Περιγραφή ΚΑΔ                                                                                                    |
|                 |                                | A.M                   | E        | 0042        | 1Η ΑΣΦΑΛΙΣΤΙΚΗ ΚΑΤΗΓΟΡΙΑ ΕΠΙΚΟΥΡΙΚΗΣ ΑΣΦΑΛΙΣΗΣ - 1Η ΑΣΦΑΛΙΣΤΙΚΗ ΚΑΤΗΓΟΡΙΑ<br>ΠΡΟΝΟΙΑΣ ΕΜΙΛΙΣΘΩΝ ΔΙΚΗΓΟΡΩΝ ΒΑΣΕΙ Ν 4670/2020 ΑΠΟ 1/1/2020 |
|                 | Πληροφορίες Εγγραφής Ασφάλισης |                       | E        | 0043        | 1Η ΑΣΦΑΛΙΣΤΙΚΗ ΚΑΤΗΓΟΡΙΑ ΕΠΙΚΟΥΡΙΚΗΣ ΑΣΦΑΛΙΣΗΣ - 2Η ΑΣΦΑΛΙΣΤΙΚΗ ΚΑΤΗΓΟΡΙΑ<br>ΠΡΟΝΟΙΑΣ ΕΜΜΙΣΘΩΝ ΔΙΚΗΓΟΡΩΝ ΒΑΣΕΙ Ν 4670/2020 ΑΠΟ 1/1/2020  |
|                 |                                | KAL                   | æ        | 0044        | 1Η ΑΣΦΑΛΙΣΤΙΚΗ ΚΑΤΗΓΟΡΙΑ ΕΠΙΚΟΥΡΙΚΗΣ ΑΣΦΑΛΙΣΗΣ - 3Η ΑΣΦΑΛΙΣΤΙΚΗ ΚΑΤΗΓΟΡΙΑ<br>ΠΡΟΝΟΙΑΣ ΕΜΙΜΙΣΘΩΝ ΔΙΚΗΓΟΡΩΝ ΒΑΣΕΙ Ν 4670/2020 ΑΠΟ 1/1/2020 |
|                 | Αρ. Μητρώου Ασφ/νου:           |                       | æ        | 0045        | 2Η ΑΣΦΑΛΙΣΤΙΚΗ ΚΑΤΗΓΟΡΙΑ ΕΠΙΚΟΥΡΙΚΗΣ ΑΣΦΑΛΙΣΗΣ - 1Η ΑΣΦΑΛΙΣΤΙΚΗ ΚΑΤΗΓΟΡΙΑ<br>ΠΡΟΝΟΙΑΣ ΕΜΙΜΙΣΘΩΝ ΔΙΚΗΓΟΡΩΝ ΒΑΣΕΙ Ν 4670/2020 ΑΠΟ 1/1/2020 |
|                 | AM.K.A.:                       |                       | E        | 0046        | 2Η ΑΣΦΑΛΙΣΤΙΚΗ ΚΑΤΗΓΟΡΙΑ ΕΠΙΚΟΥΡΙΚΗΣ ΑΣΦΑΛΙΣΗΣ - 2Η ΑΣΦΑΛΙΣΤΙΚΗ ΚΑΤΗΓΟΡΙΑ<br>ΠΡΟΝΟΙΑΣ ΕΜΙΜΙΣΘΩΝ ΔΙΚΗΓΟΡΩΝ ΒΑΣΕΙ Ν 4670/2020 ΑΠΟ 1/1/2020 |
|                 | Επώνυμα:                       | Dvo                   | E        | 0047        | 2Η ΑΣΦΑΛΙΣΤΙΚΗ ΚΑΤΗΓΟΡΙΑ ΕΠΙΚΟΥΡΙΚΗΣ ΑΣΦΑΛΙΣΗΣ - 3Η ΑΣΦΑΛΙΣΤΙΚΗ ΚΑΤΗΓΟΡΙΑ<br>ΠΡΟΝΟΙΑΣ ΕΜΜΙΣΘΩΝ ΔΙΚΗΓΟΡΩΝ ΒΑΣΕΙ Ν 4670/2020 ΑΠΟ 1/1/2020  |
|                 | Ονόμα Πατρός:                  | Dvo                   | e        | 0048        | 3Η ΑΣΦΑΛΙΣΤΙΚΗ ΚΑΤΗΓΟΡΙΑ ΕΠΙΚΟΥΡΙΚΗΣ ΑΣΦΑΛΙΣΗΣ - 1Η ΑΣΦΑΛΙΣΤΙΚΗ ΚΑΤΗΓΟΡΙΑ<br>ΠΡΟΝΟΙΑΣ ΕΜΜΙΣΘΩΝ ΔΙΚΗΓΟΡΩΝ ΒΑΖΕΙ Ν 4670/2020 ΑΠΟ 1/1/2020  |
|                 | Ημερομηνία Γεννησης:           |                       | Œ        | 0049        | 3Η ΑΣΦΑΛΙΣΤΙΚΗ ΚΑΤΗΓΟΡΙΑ ΕΠΙΚΟΥΡΙΚΗΣ ΑΣΦΑΛΙΣΗΣ - 2Η ΑΣΦΑΛΙΣΤΙΚΗ ΚΑΤΗΓΟΡΙΑ<br>ΠΡΟΝΟΙΑΣ ΕΜΜΙΣΘΩΝ ΔΙΚΗΓΟΡΩΝ ΒΑΣΕΙ Ν 4670/2020 ΑΠΟ 1/1/2020  |
|                 |                                |                       |          | 0050        | 3Η ΑΣΦΑΛΙΣΤΙΚΗ ΚΑΤΗΓΟΡΙΑ ΕΠΙΚΟΥΡΙΚΗΣ ΑΣΦΑΛΙΣΗΣ - 3Η ΑΣΦΑΛΙΣΤΙΚΗ ΚΑΤΗΓΟΡΙΑ                                                                |

- Προκειμένου να επιλέξει την εγγραφή, ο χρήστης επιλέγει από τα αποτελέσματα το κουμπί στη στήλη «Επιλογή».
- 9. Το πεδίο «ΚΑΔ» συμπληρώνεται με τη νέα επιλογή. Για ΚΑΔ 0800 βλ. Ενότητα «Ειδικές Περιπτώσεις».

| ≡ 🕕 govgr                         | Ηλεκτρονική<br>Δικηγόρους,      | 8             | •ΕΦΚΑ |   |                                      |     |   |
|-----------------------------------|---------------------------------|---------------|-------|---|--------------------------------------|-----|---|
| <ul> <li>Αρχική Σελίδα</li> </ul> | <u>Πληροφορίες Εγγραφής-ΑΠΔ</u> |               |       |   |                                      |     |   |
| 🕸 Αρχική                          | Αρ. Παραρτήματος:               | <b>ΚΑΔ</b> *: | 0070  | ~ | 3Η ΑΣΦΑΛΙΣΤΙΚΗ ΚΑΤΗΓΟΡΙΑ ΕΠΙΚΟΥΡΙΚΗΣ | , ۹ | × |

10. Ο χρήστης επιλέγει, από το φακό, «Κωδικός Ειδικότητας» και αναδύεται το παρακάτω παράθυρο διαλόγου «Λίστα Επιλογής Κωδικού Ειδικότητας (με βάση τον ΚΑΔ)»:

| = 🕕 govgr                         |                       |  | οποίης<br>ανικού |             |              |                                                                                                    |
|-----------------------------------|-----------------------|--|------------------|-------------|--------------|----------------------------------------------------------------------------------------------------|
| <ul> <li>Αρχική Σελίδα</li> </ul> |                       |  | Όλε              | <u>с</u> лі | στα Επιλογης | ς κωσικού εισικοτητάς (με βάση τον κλα)                                                                                                    |
| 🔹 Αρχική                          | Κυριακές:             |  |                  | 🔶 Етт       | στροφή       | Q Αναζήτηση                                                                                                    |
| Τροποποίηση Ασφάλισης             | Κωδικός Ειδικότητας*: |  |                  |             |              | < < 1 -> σελίδα από 5, εγγραφές: 48 ανά 10 -> > > > > > > > > > > > > > > > > > >                                                                                 |
|                                   |                       |  |                  | Επιλογή     | Κωδ.         | Περιγραφή Ειδικότητας                                                                                                    |
|                                   |                       |  |                  |             | Eloikonniaç  |                                                                                                    |
|                                   | Πακέτο Κάλυψης*:      |  |                  | E           | 000553       | 3Η ΑΣΦΑΛΙΣΤΙΚΗ ΚΑΤΗΓΟΡΙΑ ΕΠΙΚΟΥΡΙΚΗΣ ΑΣΦΑΛΙΣΗΣ · 3Η ΑΣΦΑΛΙΣΤΙΚΗ ΚΑΤΗΓΟΡΙΑ<br>ΠΡΟΝΟΙΑΣ ΜΙΣΘΩΤΩΝ ΜΗΧΑΝΙΚΩΝ ΑΠΟ 1/1/2020                                             |
|                                   |                       |  |                  | R           | 000553       | 3Η ΑΣΦΑΛΙΣΤΙΚΗ ΚΑΤΗΓΟΡΙΑ ΕΠΙΚΟΥΡΙΚΗΣ ΑΣΦΑΛΙΣΗΣ - 3Η ΑΣΦΑΛΙΣΤΙΚΗ ΚΑΤΗΓΟΡΙΑ<br>ΠΡΟΝΟΙΑΣ ΜΙΣΘΩΤΩΝ ΜΗΧΑΝΙΚΩΝ ΑΠΟ 1/1/2020                                             |
|                                   |                       |  | Έως              | F           | 000553       | 3Η ΑΣΦΑΛΙΣΤΙΚΗ ΚΑΤΗΓΟΡΙΑ ΕΠΙΚΟΥΡΙΚΗΣ ΑΣΦΑΛΙΣΗΣ - 3Η ΑΣΦΑΛΙΣΤΙΚΗ ΚΑΤΗΓΟΡΙΑ<br>ΠΡΟΝΟΙΑΣ ΜΙΣΘΩΤΩΝ ΜΗΧΑΝΙΚΩΝ ΑΠΟ 1/1/2020                                             |
|                                   |                       |  |                  | F           | 000553       | 3Η ΑΣΦΑΛΙΣΤΙΚΗ ΚΑΤΗΓΟΡΙΑ ΕΠΙΚΟΥΡΙΚΗΣ ΑΣΦΑΛΙΣΗΣ - 3Η ΑΣΦΑΛΙΣΤΙΚΗ ΚΑΤΗΓΟΡΙΑ<br>ΠΡΟΝΟΙΑΣ ΜΙΣΘΩΤΩΝ ΜΗΧΑΝΙΚΩΝ ΑΠΟ 1/1/2020                                             |
|                                   |                       |  |                  | E           | 000554       | 3Η ΑΣΦΑΛΙΣΤΙΚΗ ΚΑΤΗΓΟΡΙΑ ΕΠΙΚΟΥΡΙΚΗΣ ΑΣΦΑΛΙΣΗΣ - 3Η ΑΣΦΑΛΙΣΤΙΚΗ ΚΑΤΗΓΟΡΙΑ<br>ΠΡΟΝΟΙΑΣ ΜΙΣΘΩΤΩΝ ΜΗΧΑΝΙΚΩΝ ΜΕ ΕΠΑΓΓΕΛΜΑΤΙΚΟ ΚΙΝΔΥΝΟ ΑΠΟ 1/1/2020                    |
|                                   |                       |  | Εισα             | R           | 000554       | 3Η ΑΣΦΑΛΙΣΤΙΚΗ ΚΑΤΗΓΟΡΙΑ ΕΠΙΚΟΥΡΙΚΗΣ ΑΣΦΑΛΙΣΗΣ - 3Η ΑΣΦΑΛΙΣΤΙΚΗ ΚΑΤΗΓΟΡΙΑ<br>ΠΡΟΝΟΙΑΣ ΜΙΣΘΩΤΩΝ ΜΗΧΑΝΙΚΩΝ ΜΕ ΕΠΑΓΓΕΛΜΑΤΙΚΟ ΚΙΝΔΥΝΟ ΑΠΟ 1/1/2020                    |
|                                   |                       |  |                  | F           | 000554       | 3Η ΑΣΦΑΛΙΣΤΙΚΗ ΚΑΤΗΓΟΡΙΑ ΕΠΙΚΟΥΡΙΚΗΣ ΑΣΦΑΛΙΣΗΣ - 3Η ΑΣΦΑΛΙΣΤΙΚΗ ΚΑΤΗΓΟΡΙΑ<br>ΠΡΟΝΟΙΑΣ ΜΙΣΘΩΤΩΝ ΜΗΧΑΝΙΚΩΝ ΜΕ ΕΠΑΓΓΕΛΜΑΤΙΚΟ ΚΙΝΔΥΝΟ ΑΠΟ 1/1/2020                    |
|                                   |                       |  |                  | ¢           | 000554       | 3Η ΑΣΦΑΛΙΣΤΙΚΗ ΚΑΤΗΓΟΡΙΑ ΕΠΙΚΟΥΡΙΚΗΣ ΑΣΦΑΛΙΣΗΣ - 3Η ΑΣΦΑΛΙΣΤΙΚΗ ΚΑΤΗΓΟΡΙΑ<br>ΠΡΟΝΟΙΑΣ ΜΙΣΘΩΤΩΝ ΜΗΧΑΝΙΚΩΝ ΜΕ ΕΠΑΓΓΕΛΜΑΤΙΚΟ ΚΙΝΔΥΝΟ ΑΠΟ 1/1/2020                    |
|                                   |                       |  | Eπi<br>(Πoc      | Æ           | 000555       | 3Η ΑΣΦΑΛΙΣΤΙΚΗ ΚΑΤΗΓΟΡΙΑ ΕΠΙΚΟΥΡΙΚΗΣ ΑΣΦΑΛΙΣΗΣ - 3Η ΑΣΦΑΛΙΣΤΙΚΗ ΚΑΤΗΓΟΡΙΑ<br>ΠΡΟΝΟΙΑΣ ΜΙΣΘΩΤΩΝ ΜΗΧΑΝΙΚΩΝ ΑΠΟ 1/1/2020 ΜΕ ΕΞΑΙΡΕΣΗ ΑΣΘΕΝΕΙΑΣ ΣΕ ΕΙΔΟΣ<br>ΚΑΙ ΧΡΗΜΑ |

- 11. Προκειμένου να επιλέξει την εγγραφή, ο χρήστης επιλέγει από τα αποτελέσματα το κουμπί στη στήλη «Επιλογή».
- 12. Το πεδίο «Κωδικός Ειδικότητας» συμπληρώνεται με τη νέα επιλογή.

| ≡ 🕕 govgr                         | Ηλεκτρονι<br>Δικηγόροι         | Ηλεκτρονική Υπηρεσία Τροποποίησης της Ασφάλισης για Έμμισθους<br>Δικηγόρους, Μισθωτούς Μηχανικούς και Υγειονομικούς |   |                                                           |  |  |  |  |  |  |  |  |  |
|-----------------------------------|--------------------------------|----------------------------------------------------------------------------------------------------|---|-----------------------------------------------------------|--|--|--|--|--|--|--|--|--|
| <ul> <li>Αρχική Σελίδα</li> </ul> | Κωδικός Ειδικότητας*:          | 000553                                                                                                    | ~ | 3Η ΑΣΦΑΛΙΣΤΙΚΗ ΚΑΤΗΓΟΡΙΑ ΕΠΙΚΟΥΡΙΚΗΣ ΑΣΦΑΛΙΣΗΣ - 3Η 🔍 🛛 🗙 |  |  |  |  |  |  |  |  |  |
| 🔅 Αρχική                          | Ειδική Περίπτωση<br>Ασφάλισης: |                                                                                                    |   |                                                           |  |  |  |  |  |  |  |  |  |

13. Ο χρήστης επιλέγει, από το φακό, «Πακέτο Κάλυψης» και αναδύεται το παρακάτω παράθυρο διαλόγου «Λίστα Επιλογής Πακέτου Κάλυψης (με βάση τον Κ.Α.Δ. και Κωδικό Ειδικότητας)»:

| 🕕 govgr |                  | κη Υπηρεσια Τροπ<br>ς, Μισθωτούς Μηχ | ιοποιη <i>ι</i><br>(ανικού | E A        |         | νής Πακέτου Κάλυμης(με βάση του Κ.Δ.Δ. | ναι Κωδικό Ειδικότητ    | ac)                 |                   |
|---------|------------------|--------------------------------------|----------------------------|------------|---------|----------------------------------------|-------------------------|---------------------|-------------------|
|         | Πακέτο Κάλυψης*: |                                      |                            |            |         | Ail ture to randal the basil to randa  |                         | us)                 |                   |
|         |                  |                                      |                            | Όνομα Πα   | ΙΚέτου  |                                        |                         | ×                   |                   |
|         |                  |                                      | Έωκ                        | Tranopily. | _       |                                        |                         |                     |                   |
|         |                  |                                      |                            | 🔶 Em       | στροφή  | Αναζήτηση                              |                         |                     |                   |
|         |                  |                                      |                            |            |         | I< ≤ 1 → σελίδα από 646, εγγραφές.     | 6455 avá 🚺 🚽 > 💙        | 1                   |                   |
|         |                  |                                      |                            | Επιλογή    | Κωδικός | Περιγραφή                              | Ποσοστό<br>Ασφαλισμένου | Ποσοστό<br>Εργοδότη | Συνολικ<br>Ποσοστ |
|         |                  |                                      | Fine                       | E          | 1026    | ΜΙΣΘΩΤΟΙ ΜΗΧΑΝΙΚΟΙ ΑΠΟ 1/6/2020        | 19,75                   | 24,81               | 44,5              |
|         |                  |                                      |                            | E          | 986     | ΜΙΣΘΩΤΟΙ ΜΗΧΑΝΙΚΟΙ ΑΠΟ 01/01/2020      | 19,33                   | 24,33               | 43,6              |
|         |                  |                                      |                            |            |         | Ι< < 🚺 👻 σελίδα από 646, εγγραφές:     | 6455 avá 🚺 🗸 >          | 1                   |                   |
|         |                  |                                      |                            |            |         |                                        |                         |                     |                   |
|         |                  |                                      | Emł<br>(Nor                |            |         |                                        |                         |                     |                   |
|         |                  |                                      |                            |            |         |                                        |                         |                     |                   |

- 14. Προκειμένου να επιλέξει την εγγραφή, ο χρήστης επιλέγει από τα αποτελέσματα το κουμπί στη στήλη «Επιλογή».
- 15. Το πεδίο «Πακέτο Κάλυψης» συμπληρώνεται με τη νέα επιλογή.

| ≡ 🗊 govgr                         | Ηλεκτρονι<br>Δικηγόροι         | θ    | ΕΦΚΑ |                                 |   |   |  |  |
|-----------------------------------|--------------------------------|------|------|---------------------------------|---|---|--|--|
| <ul> <li>Αρχική Σελίδα</li> </ul> | Ειδική Περίπτωση<br>Ασφάλισης: |      |      |                                 |   |   |  |  |
| 🕸 Αρχική                          | Πακέτο Κάλυψης*:               | 1026 | ~    | ΜΙΣΘΩΤΟΙ ΜΗΧΑΝΙΚΟΙ ΑΠΟ 1/6/2020 | Q | × |  |  |

- 16. Να σημειωθεί ότι μόλις τροποποιηθεί η τριπλέτα «ΚΑΔ», «Κωδ. Ειδικότητας» και «Πακέτο Κάλυψης», το σύστημα εκτελεί αυτόματα τον υπολογισμό των νέων εισφορών.
- 17. Ο χρήστης επιλέγει «Αποθήκευση».
- 18. Εμφανίζεται ενημερωτικό μήνυμα προς τον χρήστη ότι η «Αποθήκευση εγγραφής ολοκληρώθηκε».

| ≡ 🗊 govgr                                 | Ηλεκτρονική Υπηρεσία Τροποποίησης της Ασφάλισης για Έμμισθους<br>Δικηγόρους, Μισθωτούς Μηχανικούς και Υγειονομικούς | Θ 🔷 ΕΦΚΑ |
|-------------------------------------------|----------------------------------------------------------------------------------------------------|----------|
| <ul> <li>Αρχική Σελίδα</li> </ul>         | Υποβολή Τροποποίησης                                                                                                | 0        |
| 🔹 Αρχική                                  |                                                                                                    |          |
| <ul> <li>Τροποποίηση Ασφάλισης</li> </ul> | Χ Καθαρισμός 🗘 Αναζήτηση 📑 Αττοθήκευση 🛧 Οριστικοποίηση                                                             |          |
| 🏟 Μεταβολή Εγγραφής                       | 👔 Αποθήκευση εγγραφής ολοκληρώθηκε                                                                                  | ×        |

19. Προκειμένου να ολοκληρωθεί η διαδικασία, ο χρήστης επιλέγει «Οριστικοποίηση» και αναδύεται το παρακάτω παράθυρο «Οριστικοποίηση»:

| = 🕕 govgr                                 | Ηλεκτρονική Υπηρεσία Τροποποίη<br>Δικηγόρους, Μισθωτούς Μηχανικού |                                                                 |
|-------------------------------------------|-------------------------------------------------------------------|-----------------------------------------------------------------|
| Αρχική Σελίδα                             |                                                                   |                                                                 |
| 🛱 Αρχική                                  | Υποβολή Τροποποίησης                                              | Οριστικοποίηση                                                  |
| <ul> <li>Τροποποίηση Ασφάλισης</li> </ul> | 🗙 Καθαρισμός 🛛 🔷 Αναζήτηση 📄 Αποθήκευση 🔺                         | Πατήστε "Οριστική Υποβολή" για να οριστικοποιήσετε την εγγραφή. |
| 🔯 Μεταβολή Εγγραφής                       | 1                                                                 | Επιστροφή Οριστική Υποβολή                                      |
|                                           |                                                                   |                                                                 |
|                                           | Γενικές Πληροφορίες                                               |                                                                 |
|                                           | Κατάσταση: Αποθηκευμένη Α.Μ                                       |                                                                 |

- 20. Ο χρήστης επιλέγει «Οριστική Υποβολή».
- 21. Εφόσον η οριστικοποίηση ολοκληρωθεί εμφανίζεται μήνυμα: «Η οριστικοποίηση ολοκληρώθηκε χωρίς λάθη».

| Η οριστικοποίηση ολοκληρώθηκε χωρίς λάθη<br>Ενέργεια Οριστικοποίηση ολοκληρώθηκε με επιτυχία | Ś |
|----------------------------------------------------------------------------------------------|---|
| οριστικοποίηση                                                                               |   |
|                                                                                              |   |
| 🔦 Епитроф                                                                                    |   |

22. Σε περίπτωση όπου υπάρχουν σφάλματα υποβολής, τότε ο χρήστης μπορεί να τα εμφανίσει επιλέγοντας το κουμπί «Σφάλματα Δήλωσης».

| ≡ 🕕 govgr                                 | Ηλεκτρονική Υπηρεσία Τροποποίησης της Ασφάλισης για Έμμισθους<br>Δικηγόρους, Μισθωτούς Μηχανικούς και Υγειονομικούς | Θ 🔷 ΕΦΚΑ         |
|-------------------------------------------|----------------------------------------------------------------------------------------------------|------------------|
| <ul> <li>Αρχική Σελίδα</li> </ul>         | Υποβολή Τροποποίησης                                                                                                | 0                |
| 🔹 Αρχική                                  |                                                                                                    |                  |
| <ul> <li>Τροποποίηση Ασφάλισης</li> </ul> | 🗙 Καθαρισμός 🛛 🔿 Αναζήτηση 📄 🖬 Αποθήκευση                                                                           | Σφάλματα Δήλωσης |

23. Ο χρήστης ανακατευθύνεται στην οθόνη «Σφάλματα Δήλωσης».

| ≡ 🕕 govgr                                 |         | Ηλεκτρονική Υπηρεσία Τροποποίησης της Ασφάλισης για Έμμισθους<br>Δικηγόρους, Μισθωτούς Μηχανικούς και Υγειονομικούς | Θ |
|-------------------------------------------|---------|----------------------------------------------------------------------------------------------------|---|
| <ul> <li>Αρχική Σελίδα</li> </ul>         | € 1-    | / Σφάλματα Δήλωσης                                                                                                  | 0 |
| 🗱 Αρχική                                  |         |                                                                                                    |   |
| <ul> <li>Τροποποίηση Ασφάλισης</li> </ul> | 🔶 Επιστ | ροφή                                                                                                    |   |
| 🄯 Μεταβολή Εγγραφής                       |         | < < 🚺 🛩 σελίδα από 1, εγγραφές: 1 ανά 10 – > >                                                                      |   |
| 🕸 Εμφάνιση Μεταβολών                      | Κωδικός | Περιγραφή Σφάλματος                                                                                                 |   |
|                                           | 466     | ΔΕΝ ΕΧΕΙ ΔΙΕΝΕΡΓΗΘΕΙ ΕΔΚ ΓΙΑ ΤΗΝ ΣΥΓΚΕΚΡΙΜΕΝΗ ΠΕΡΙΟΔΟ                                                               |   |
| 0 14m 55s                                 |         | < < 🚺 🗸 σελίδα από 1, εγγραφές: 1 ανά 🔟 🗸 >                                                                         |   |

## Ειδικές Περιπτώσεις

- 1. Στην περίπτωση όπου ο χρήστης επιλέξει ΚΑΔ 0800, τότε εμφανίζεται το παρακάτω πεδίο:
  - Κατηγορία ΚΑΔ (0800)

| = 🕕 govgr                                                                                       | Ηλεκτρονική Υπηρεσία Τροπ<br>Μηχανικούς και Υγειονομικού | οποίησης της Ασφάλισης<br>ς              | ς για Έμμισθους Δικηγόρους, Μισθωτούς             | Θ 🥮 ΕΦΚΑ                 |
|-------------------------------------------------------------------------------------------------|----------------------------------------------------------|------------------------------------------|---------------------------------------------------|--------------------------|
| <ul> <li>Αρχική Σελίδα</li> <li>Γενικές Πληροφορί</li> </ul>                                    | 45                                                       |                                          |                                                   |                          |
| 🗱 Αρχική Κατάσταση:                                                                             | -                                                        | AME:                                     | A D.M.                                            |                          |
| <ul> <li>Τροποποίηση Ασφάλισης</li> <li>Μεταβολή Εγγραφής</li> <li>Αρ. Παραρτήματος:</li> </ul> | αφής Ασφάλισης                                           | КА <b>Δ</b> *:                           | 0800 🧹 Υπαγόμενοι στην ρύθμιση σύμφωνα με τις δια | τάξεις της παρ. 9 το 🧠 📯 |
| Εμφάνιση Μεταβολών Κατηγορία ΚΑΔ(0800)                                                          | 0):                                                      | ~ ×                                      |                                                   |                          |
| © 14m 48s Αρ. Μητρώου Ασφ/ν                                                                     | ou:                                                      |                                          |                                                   |                          |
| AMKA:                                                                                           |                                                          |                                          |                                                   |                          |
| Επώνυμο:                                                                                        | r E                                                      | Ονομα:                                   |                                                   |                          |
| Όνομα Πατρός:                                                                                   |                                                          | Όνομα Μητρός:                            | X                                                 |                          |
| Ημερομηνία Γέννηση                                                                              | K.                                                       | A.D.M:                                   |                                                   |                          |
| Πλήρες Ωράριο:                                                                                  |                                                          | Όλες Εργάσιμες:                          |                                                   |                          |
| Κυριακές:                                                                                       |                                                          | 0                                        |                                                   |                          |
| Κωδικός Ειδικότητα                                                                              | ος•: 000802 🗸 Ασφα                                       | ισμένοι σύμφωνα με την παρ. 9 του αρ     | р. 39 тои N. 4387/16, 🔍 🛛 🗙                       |                          |
| Ειδική Περίπτωση Ασ                                                                             | τφάλισης:                                                |                                          |                                                   |                          |
| Πακέτο Κάλυψης*:                                                                                | 082 - Της π                                              | αρ. 9 του αρ. 39 του Ν. 4387/16, για τοι | υς κλάδους Σύνταξης 🔍 🗙                           |                          |
| Μισθολογική Περίοδα                                                                             | 12/2020                                                  |                                          |                                                   |                          |
| Από Ημ/νία Απασχό                                                                               | λησης.                                                   | Έως Ημ/νία Απασχόλησης                   |                                                   |                          |

- 2. Επιλέγοντας «Κατηγορία ΚΑΔ(0800)»:
  - ΥΓΕΙΟΝΟΜΙΚΟΣ παρ. 9 αρθ. 39 Ν. 4387/16 (περίοδος 2019 2020) ή
  - ΜΗΧΑΝΙΚΟΣ παρ. 9 αρθ. 39 N. 4387/16 (περίοδος 2019)

τότε εμφανίζεται το πεδίο:

- «Κωδικός Ειδικότητας 2 (0800)»

| = 🕕 govgr                                                                            | Ηλεκτρ<br>Μηχαν                                                                                           | ονική Υπηρεσία Τροποπο<br>κούς και Υγειονομικούς     | ίησης της Ασφάλισης για Έμμ                                                                          | ιισθους Δικηγόρους, Μισθωτούς                                   | Θ 鲁 ΕΦΚΑ |
|--------------------------------------------------------------------------------------|----------------------------------------------------------------------------------------------------|------------------------------------------------------|----------------------------------------------------------------------------------------------------|-----------------------------------------------------------------|----------|
| <ul> <li>Αρχική Σελίδα</li> <li>Αρχική</li> <li>Τροποποίηση Ασφάλισης</li> </ul>     | Γενικές Πληροφορίες<br>Κατάσταση:<br>Πληροφηρίες Έλλησημα Ασπάλησης                                       |                                                      | AME:                                                                                                 | ٩.<br>٩.                                                        |          |
| <ul> <li>Μεταβολή Εγγραφής</li> <li>Εμφάνιση Μεταβολών</li> <li>Ο 14m 57s</li> </ul> | Δοιμοφορίας τη Γενοτης ανοφοιούη<br>Αρ. Παραρτήματος:<br>Κατηγορία ΚΑΔ(0800):<br>Αρ. Μητρώου Ασφ/νου:     | Υγειονομικός παρ 9 αρθ 39<br>Ν.4387/16               | καΔ*:<br>×                                                                                           | 0800 Υπαγόμενοι στην ρύθμιση σύμφωνο με τις διατάξας της παρ. 9 | 0 Q X    |
|                                                                                      | Επώνυμα:<br>Όνομα Πατρός:<br>Ημερομηνία Γέννησης:<br>Πλήρες Οράρια:<br>Κυριακές:<br>Κωδικός Ειδικότητας*: | 000002 × 208000                                      | Ονομα:<br>Όνομα Μητρός:<br>Α.Φ.Μ:<br>Όλες Εργάσιμες:<br>οι σύμφωνα με την παρ. 9 του αρ. 39 του Ν. 4 | 387/16. Q ×                                                     |          |
|                                                                                      | Κωδικός Ειδικότητας 2 (0800):<br>Ειδική Περίπτωση Ασφάλισης:<br>Πακέτο Κάλυψης*:<br>Μισθολογική Περίοδος: | 000481 × ΑΣΦΑΛΙΣΙΜ<br>082 × Της τιαρ. 9 τ<br>12/2020 | ΕΝΟΙ ΣΥΜΦΩΝΑ ΜΕ ΤΗ ΠΑΡ.9 ΤΟΥ ΑΡ.39 Τ<br>ου αρ. 39 του Ν. 4387/16, για τους κλάζους Σι                | NA of X                                                         |          |

 Επιλέγοντας «Κατηγορία ΚΑΔ (0800) – ΜΗΧΑΝΙΚΟΣ παρ. 9 αρθ. 39 Ν. 4387/16 (περίοδος 2020)», εμφανίζονται τα 2 παρακάτω πεδία:

- Κωδικός Ειδικότητας 2 (0800)
- Κωδικός Ειδικότητας 3 (0800)

| = 🕕 govgr                                                                                          | Ηλεκτρ<br>Μηχανι                                             | ονική Υπηρεσία Τροποπο<br>κούς και Υγειονομικούς | οίησης της Ασφάλισης για Έμμ                                                           | ιισθους Δικηγόρους, Μισθωτούς                                         | Θ 🥮 ΕΦΚΑ |
|----------------------------------------------------------------------------------------------------|--------------------------------------------------------------|--------------------------------------------------|----------------------------------------------------------------------------------------|-----------------------------------------------------------------------|----------|
| <ul> <li>Αρχική Σελίδα</li> <li>Φρχική</li> </ul>                                                  | Γενικές Πληροφορίες<br>Κατάσταση:                            |                                                  | AME                                                                                    | AGM:                                                                  |          |
| <ul> <li>Τροποποίηση Ασφάλισης</li> <li>Μεταβολή Εγγραφής</li> <li>Ευισόνιση Μεταβολίας</li> </ul> | Πληροφορίες Εγγραφής Ασφάλισης<br>Αρ. Παραρτήματος:          |                                                  | КА∆*:                                                                                  | 0800 🧹 Υπαγόμενοι στην ρύθμιση σύμφωνα με τις διαιάζεις της παρ. 9 το | Q X      |
| 0 <sub>14m</sub> 57s                                                                               | Κατηγορία ΚΑΔ(0800):<br>Αρ. Μητρώου Ασφ/νου:                 | Μηχανικός παρ 9 αρθ 39<br>Ν.4387/16              | ××                                                                                     |                                                                       |          |
|                                                                                                    | Α.Μ.Κ.Α.:<br>Επώνυμο:                                        |                                                  | Όνομα:                                                                                 |                                                                       |          |
|                                                                                                    | Όνομα Πατρός:<br>Ημερομηνία Γέννησης:                        | 4                                                | Όνομα Μητρός:<br>Α.Φ.Μ.                                                                |                                                                       |          |
|                                                                                                    | Πλήρες Ωράριο:<br>Κυριακές:                                  | 0                                                | Όλες Εργάσιμες.                                                                        |                                                                       |          |
|                                                                                                    | Κωδικός Ειδικότητας*:<br>Κωδικός Ειδικότητας 2 (0800):       | 000802 · Ασφαλισμέ<br>000481 · ΑΣΦΑΛΙΣΝ          | νοι σύμφωνα με την παρ. 9 του αρ. 39 του Ν. 4.<br>ΈΝΟΙ ΣΥΜΦΩΝΑ ΜΕ ΤΗ ΠΑΡ.9 ΤΟΥ ΑΡ.39 Τ | 387/16, Q ×<br>OYNA Q ×                                               |          |
|                                                                                                    | Κωδικός Ειδικότητας 3 (0800):<br>Ειδική Περίπτωση Ασφάλισης: | 000653 - ΑΣΦΑΛΙΣΝ                                | ΕΝΟΙ ΣΥΜΦΩΝΑ ΜΕ ΤΗ ΠΑΡ.9 ΤΟΥ ΑΡ.39 Τ                                                   | DYNA Q X                                                              |          |
|                                                                                                    | Πακέτο Κάλυψης <sup>4</sup> :                                | 082 - Της παρ. 9                                 | του αρ. 39 του Ν. 4387/16, για τους κλάδους Σι                                         | ivrot <u>nç</u> Q. X                                                  | -        |

4. Ο χρήστης επιλέγει, από το φακό, «Κωδικός Ειδικότητας 2 (0800)» και αναδύεται το παρακάτω παράθυρο διαλόγου «Λίστα Επιλογής Κωδικού Ειδικότητας (με βάση τον ΚΑΔ)»:

| ▲ Em/   | troomi l            | Αναζάτηση                                                                                      |
|---------|---------------------|------------------------------------------------------------------------------------------------|
|         | Subodul C           |                                                                                                |
|         |                     | < < 1 🕶 σελίδα από 1, εγγραφές: 3 ανά 10 🕶 > >                                                 |
| Επιλογή | Κωδ.<br>Ειδικότητας | Περιγραφή Ειδικότητας                                                                          |
| E       | 000481              | ΑΣΦΑΛΙΣΜΕΝΟΙ ΣΥΜΦΩΝΑ ΜΕ ΤΗ ΠΑΡ.9 ΤΟΥ ΑΡ.39 ΤΟΥ Ν.4387/16, ΓΙΑ ΤΟΝ ΚΛΑΔΟ ΠΡΟΝΟΙΑΣ, 1Η ΚΑΤΗΓΟΡΙΑ |
| Ł       | 000482              | ΑΣΦΑΛΙΣΜΕΝΟΙ ΣΥΜΦΩΝΑ ΜΕ ΤΗ ΠΑΡ.9 ΤΟΥ ΑΡ.39 ΤΟΥ Ν.4387/16, ΓΙΑ ΤΟΝ ΚΛΑΔΟ ΠΡΟΝΟΙΑΣ, 2Η ΚΑΤΗΓΟΡΙΑ |
| Æ       | 000483              | ΑΣΦΑΛΙΣΜΕΝΟΙ ΣΥΜΦΟΝΑ ΜΕ ΤΗ ΠΑΡ 9 ΤΟΥ ΑΡ 39 ΤΟΥ Ν 4387/16 ΓΙΑ ΤΟΝ ΚΛΑΛΟ ΠΡΟΝΟΙΑΣ. 3Η ΚΑΤΗΓΟΡΙΑ  |

- Προκειμένου να επιλέξει την εγγραφή, ο χρήστης επιλέγει από τα αποτελέσματα το κουμπί στη στήλη «Επιλογή».
- 6. Το πεδίο «Κωδικός Ειδικότητας 2 (0800)» συμπληρώνεται με τη νέα επιλογή.
- 7. Ο χρήστης επιλέγει, από το φακό, «Κωδικός Ειδικότητας 3 (0800)» και αναδύεται το παρακάτω παράθυρο διαλόγου «Λίστα Επιλογής Κωδικού Ειδικότητας (με βάση τον ΚΑΔ)»:

| A Emi         | Transfe E           | Auszissan                                                                                                    |
|---------------|---------------------|----------------------------------------------------------------------------------------------------|
| <b>N</b> Elik | προφη               |                                                                                                    |
|               |                     | <          <                                                                                                    |
| Επιλογή       | Κωδ.<br>Ειδικότητας | Περιγραφή Ειδικότητας                                                                                                    |
| ŧ             | 000653              | ΑΣΦΑΛΙΣΜΕΝΟΙ ΣΥΜΦΩΝΑ ΜΕ ΤΗ ΠΑΡ.9 ΤΟΥ ΑΡ.39 ΤΟΥ Ν.4387/16, ΓΙΑ ΤΟΝ ΚΛΑΔΟ ΕΠΙΚΟΥΡΙΚΗΣ ΑΣΦΑΛΙΣΗΣ, 1Η ΑΣΦΑΛΙΣΤΙΚΗ<br>ΚΑΤΗΓΟΡΙΑ    |
| æ             | 000654              | ΑΣΦΑΛΙΣΜΕΝΟΙ ΣΥΜΦΩΝΑ ΜΕ ΤΗ ΠΑΡ.9 ΤΟΥ ΑΡ.39 ΤΟΥ Ν.4387/16, ΓΙΑ ΤΟΝ ΚΛΑΔΟ ΕΠΙΚΟΥΡΙΚΗΣ ΑΣΦΑΛΙΣΗΣ, 2Η ΑΣΦΑΛΙΣΤΙΚΗ<br>ΚΑΤΗΓΟΡΙΑ    |
| œ             | 000655              | ΑΣΦΑΛΙΣΜΕΝΟΙ ΣΥΜΦΩΝΑ ΜΕ ΤΗ ΠΑΡ. 9 ΤΟΥ ΑΡ.39 ΤΟΥ Ν. 4387/16, ΓΙΑ ΤΟΝ ΚΛΑΔΟ ΕΠΙΚΟΥΡΙΚΗΣ ΑΣΦΑΛΙΣΗΣ , 3Η<br>ΑΣΦΑΛΙΣΤΙΚΗ ΚΑΤΗΓΟΡΙΑ |

- Προκειμένου να επιλέξει την εγγραφή, ο χρήστης επιλέγει από τα αποτελέσματα το κουμπί στη στήλη «Επιλογή».
- 9. Το πεδίο «Κωδικός Ειδικότητας 3 (0800)» συμπληρώνεται με τη νέα επιλογή.
- Σε περίπτωση όπου δεν έχουν συμπληρωθεί τα υποχρεωτικά πεδία, τότε κατά την αποθήκευση, εμφανίζονται κατάλληλα μηνύματα σφάλματος.

| = 🕕 govgr                                 | Ηλεκτρονική Υπηρεσία Τροποποίησης της Ασφάλισης για Έμμισθους Δικηγόρους, Μισθωπούς<br>Μηχανικούς και Υγειονομικούς | Θ 🥭 ΕΦΚΑ |
|-------------------------------------------|----------------------------------------------------------------------------------------------------|----------|
| <ul> <li>Αρχική Σελίδα</li> </ul>         | Υποβολή Τροποποίησης                                                                                                | 0        |
| 🔯 Αρχική                                  |                                                                                                    |          |
| <ul> <li>Τροποποίηση Ασφάλισης</li> </ul> | Χ Καθαρισμός 🖉 Αναζήμηση 🖬 Αποδήκευση                                                                               |          |
| 🔅 Μεταβολή Εγγραφής                       | 🕐 Παραχαλώ συμπληρώστε το πεδίο Κατηγορία ΚΑΔ(0800)                                                                 | ×        |

Εικόνα 1 Μήνυμα Σφάλματος 1

| = 🕕 govgr                                                             | Ηλεκτρονική Υπηρεσία Τροποποίησης της Ασφάλισης για Έμμισθους Δικηγόρους, Μισθωτούς<br>Μηχανικούς και Υγειονομικούς       | Θ 🥮 ΕΦΚΑ |
|-----------------------------------------------------------------------|----------------------------------------------------------------------------------------------------|----------|
| <ul> <li>Αρχική Σελίδα</li> </ul>                                     | Υποβωλή Τροποποίησης                                                                                                    | 0        |
| 🔯 Αρχική                                                              | Χ Καθαρισμός 🚫 Αναζήτηση 📑 Αποδήκουση                                                                                     |          |
| <ul> <li>Τροποποιήση Ασφαλισής</li> <li>Διεταβολή Εγγραφής</li> </ul> | Περατελώ συμπληρώστε το πεδίο "Κωδικός Ειδικότητας 2 (0800)" Περατελώ συμπληρώστε το πεδίο "Κωδικός Ειδικότητας 3 (0800)" | ×        |

Εικόνα 2 Μήνυμα Σφάλματος 2

### Εμφάνιση Μεταβολών

1. Ο χρήστης επιλέγει από το αριστερό μενού «Εμφάνιση Μεταβολών» και εμφανίζεται η κάτωθι οθόνη εργασίας:

| ≡ 🕕 govgr                                 | Ηλεκτρονικ<br>Δικηγόρου        | ή Υπηρεσία Τρ<br>ς, Μισθωτούς Ν | οοποποίησης της Ασφάλισ<br>Ιηχανικούς και Υγειονομικο | ης για Έμμισθου<br>νύς | ς      | Θ 🜻 ΕΦΚΑ |
|-------------------------------------------|--------------------------------|---------------------------------|-------------------------------------------------------|------------------------|--------|----------|
| <ul> <li>Αρχική Σελίδα</li> </ul>         | Εμφάνιση Τροποποίησης          | Ασφάλισης                       |                                                       |                        |        | 6        |
| 🔅 Αρχική                                  |                                |                                 |                                                       |                        |        |          |
| <ul> <li>Τροποποίηση Ασφάλισης</li> </ul> | Χ Καθαρισμός 🗘 Αναζή           | τηση                            |                                                       |                        |        |          |
| 🕸 Μεταβολή Εγγραφής                       |                                |                                 |                                                       |                        |        |          |
| 🔹 Εμφάνιση Μεταβολών                      | Γενικές Πληροφορίες            |                                 |                                                       |                        |        |          |
| @14m 55s                                  | Κατάσταση:                     |                                 | A.M.E:                                                |                        | Α.Φ.Μ: |          |
|                                           | <u>Πληροφορίες Εγγραφής Ασ</u> | <u>φάλισης</u>                  |                                                       |                        |        |          |
|                                           | Αρ. Παραρτήματος:              |                                 | <b>ΚΑΔ</b> *:                                         |                        |        |          |
|                                           | Αρ. Μητρώου Ασφ/νου:           |                                 |                                                       |                        |        |          |
|                                           | A.M.K.A.:                      |                                 |                                                       |                        |        |          |
|                                           | Επώνυμο:                       |                                 | Όνομα:                                                |                        |        |          |
|                                           | Όνομα Πατρός:                  |                                 | Όνομα Μητρός:                                         |                        |        |          |
|                                           | Ημερομηνία Γέννησης:           |                                 | A.Φ.M:                                                |                        |        |          |
|                                           | Πλήρες Ωράριο:                 |                                 | Όλες Εργάσιμες:                                       |                        |        |          |
|                                           | Κυριακές:                      |                                 |                                                       |                        |        |          |
|                                           | Κωδικός Ειδικότητας*:          |                                 |                                                       |                        |        |          |
|                                           | Ειδική Περίπτωση<br>Ασφάλισης: |                                 |                                                       |                        |        |          |
|                                           | Πακέτο Κάλυψης*:               |                                 |                                                       |                        |        |          |
|                                           | Μισθολογική Περίοδος:          |                                 |                                                       |                        |        |          |
|                                           | Από Ημ/νία Απασχόλησης:        |                                 | Έως Ημ/νία Απασχόλησης:                               |                        |        |          |
|                                           | Τύπος Αποδοχών:                |                                 |                                                       |                        |        |          |
|                                           | Ημέρες Ασφάλισης:              |                                 | Ημερομίσθιο:                                          |                        |        |          |
|                                           | Αποδοχές:                      |                                 |                                                       |                        |        |          |
|                                           | Εισφορές Ασφαλισμένου:         |                                 | Εισφορές Εργοδότη:                                    |                        |        |          |
|                                           | Συνολικές Εισφορές:            |                                 |                                                       |                        |        |          |
|                                           | Επιδότηση Ασφ/νου (Ποσό):      |                                 |                                                       |                        |        |          |
|                                           | Επιδότηση Εργοδότη (%):        |                                 | Επιδότηση Εργοδότη<br>(Ποσό):                         |                        |        |          |
|                                           | Καταβληθείσες Εισφορές:        |                                 |                                                       |                        |        |          |
|                                           |                                |                                 |                                                       |                        |        |          |
|                                           |                                |                                 |                                                       |                        |        |          |
|                                           |                                |                                 |                                                       |                        |        |          |
|                                           |                                |                                 |                                                       |                        |        |          |

2. Επιλέγει το κουμπί «Αναζήτηση» και αναδύεται το παράθυρο «Αναζήτηση Μεταβολών».

| aovar 🗈 |         |                  |                                           |          |     |              |   |                  |                    |                   |                  |          |                       |           |
|---------|---------|------------------|-------------------------------------------|----------|-----|--------------|---|------------------|--------------------|-------------------|------------------|----------|-----------------------|-----------|
|         |         | 🔄 Αναζήτι        | ηση Μεταβα                                | ολών     |     |              |   |                  |                    |                   |                  |          |                       |           |
|         | Euge    |                  |                                           |          |     |              |   |                  |                    |                   |                  |          |                       |           |
|         |         | A.M.A.:          |                                           |          |     |              |   | ×                | A.M.K.A.:          |                   |                  |          |                       | >         |
|         | Х Кав   | Τύπος Αποδοχα    | ών:                                       |          |     |              |   | ×                | К.А. <u>Δ</u> .:   |                   |                  |          |                       | >         |
|         |         | Κωδικός Ειδικό   | INTAC                                     |          |     |              |   | ×                | Πακέτο Κάλ         | uwnc:             |                  |          |                       | >         |
|         | Γενικές |                  |                                           |          |     |              |   |                  | Trakero Hav        | νψι <u>β</u> .    |                  |          |                       |           |
|         | Κατάστ  | Ημ/νία Από*:     |                                           |          |     | 01/01/2019 ( |   |                  | Ημ/νία Έω          | ς*:               |                  | 31/12/20 | )20 🛱                 | ×         |
|         | Dinos   | Επιστροφ         | pń 🝳 /                                    | Αναζήτησ | η   |              |   |                  |                    |                   |                  |          |                       |           |
|         |         |                  |                                           |          |     |              |   |                  |                    |                   |                  |          |                       |           |
|         | Αρ. Παι |                  |                                           |          |     |              |   |                  | Paurias            | Time              |                  |          | Franciska             |           |
|         | Αρ. Μη  | Επιλογή Α/Α      | A                                         | KAA      | AMA | Ον/νυμο      | E | ωο.<br>δικότητας | Γιακετο<br>Κάλυψης | ιυπος<br>Αποδοχών | Ημ.<br>Ασφάλισης | Περίοδος | 2υνολικες<br>Εισφορές | Κατάσταση |
|         | A.M.K./ | Δεν υπάρχουν εγγ | γραφές                                    |          |     |              |   |                  |                    | 1                 |                  |          |                       |           |
|         | Επώνυ   |                  | < < 🗸 σελίδα από 1, εγγραφές: Ο ανά 🗴 > > |          |     |              |   |                  |                    |                   |                  |          |                       |           |
|         |         |                  |                                           |          | _   |              |   |                  |                    |                   |                  |          |                       |           |

- 3. Ο χρήστης εκτελεί αναζήτηση με τα κατάλληλη κριτήρια.
- 4. Προκειμένου να επιλέξει την εγγραφή, ο χρήστης επιλέγει από τα αποτελέσματα το κουμπί στη στήλη «Επιλογή».
- 5. Συμπληρώνονται αυτόματα τα στοιχεία της επιλεγμένης εγγραφής.

|                                                    | κούς και Υγει     | ονομικούς         | mons in sto water is the cht                |                                         | morearious                                   |      |
|----------------------------------------------------|-------------------|-------------------|---------------------------------------------|-----------------------------------------|----------------------------------------------|------|
| Εμφάνιση Τροποποίησης Ασφάλιση                     | ns                | /                 | /                                           |                                         |                                              |      |
| Χ Καθαρισμός 🔷 Αναζήτηση Ι                         | 📑 Εκτύπωση        |                   |                                             |                                         |                                              |      |
| <ul> <li>Η πλήρης απεικόνιση της ασφαλι</li> </ul> | ιστικής τακτοποίr | γσης του απασχολ  | ούμενου θα είναι διαθέσιμη μέσω της εφαρ    | <mark>μογής</mark> "Ατομικός Λογαριασμά | ίς Ασφάλισης" μετά τον έλεγχο της δήλωσή     | ςσας |
| 1                                                  |                   |                   |                                             |                                         |                                              |      |
| Envirás Bancomonias                                |                   |                   |                                             |                                         |                                              |      |
| Κατάσταση:                                         | Εσφαλμένη         |                   | A.M.E:                                      |                                         | A.Φ.M:                                       |      |
| Πληροπορίες Ελυσεπής Ασπάλισης                     |                   |                   |                                             |                                         |                                              |      |
| Αρ. Παραρτήματος:                                  |                   |                   | KAΔ*:                                       | 0800 Υπαγόμενοι στην ρύ                 | θμιση σύμφωνα με τις διατάξεις της παρ. 9 το |      |
| Καταγορία ΚΔΔ(0800):                               | Μηχανικός παρ     | .9 ap0.39         |                                             |                                         |                                              |      |
| runnopiu rozdoboby.                                |                   |                   |                                             |                                         |                                              |      |
| Αρ. Μητρωου Ασφ/νου:                               |                   |                   |                                             |                                         |                                              |      |
| AM.KA.                                             |                   |                   | Diouz                                       |                                         |                                              |      |
| Όνομα Πατρός:                                      |                   |                   | Όνομα.                                      | (                                       |                                              |      |
| Ημερομηνία Γέννησης:                               |                   |                   | A.Φ.M:                                      |                                         |                                              |      |
| Πλήρες Ωράριο:                                     | <br>2             |                   | Όλες Εργάσιμες:                             |                                         |                                              |      |
| Κυριακές:                                          |                   | 0                 |                                             |                                         |                                              |      |
| Κωδικός Ειδικότητας*:                              | 000803            | Ασφαλισμένοι σύ   | φωνα με την παρ. 9 του αρ. 39 του Ν. 4387/1 | 6,                                      |                                              |      |
| Κωδικός Ειδικότητας 2 (0800):                      | 000481            | ΑΣΦΑΛΙΣΜΕΝΟΙ      | ΣΥΜΦΩΝΑ ΜΕ ΤΗ ΠΑΡ.9 ΤΟΥ ΑΡ.39 ΤΟΥ Ν.        | 4:                                      |                                              |      |
| Κωδικός Ειδικότητας 3 (0800):                      | 000653            | ΑΣΦΑΛΙΣΜΕΝΟΙ      | ΣΥΜΦΩΝΑ ΜΕ ΤΗ ΠΑΡ.9 ΤΟΥ ΑΡ.39 ΤΟΥ Ν         | 4.                                      |                                              |      |
| Ειδική Περίπτωση Ασφάλισης:                        |                   |                   |                                             |                                         |                                              |      |
| Πακέτο Κάλυψης*:                                   | 083               | Της παρ. 9 του αρ | 39 του Ν. 4387/16, για τους κλάδους Σύνταξη | ns                                      |                                              |      |
| Μισθολογική Περίοδος:                              | 5/2020            |                   |                                             |                                         |                                              |      |
| Από Ημ/νία Απασχόλησης:                            |                   |                   | Έως Ημ/νία Απασχόλησης:                     |                                         |                                              |      |
| Τύπος Αποδοχών:                                    | 01                | ΤΑΚΤΙΚΕΣ ΑΠΟΔ     | DXEZ                                        |                                         |                                              |      |
| Ημέρες Ασφάλισης:                                  |                   | 25                | Ημερομίσθιο:                                |                                         | 0                                            |      |
| Αποδοχές:                                          |                   | 1985,25           |                                             |                                         |                                              |      |
| Εισφορές Ασφαλισμένου:                             |                   | 183,04            | Εισφορές Εργοδότη:                          | 354,                                    | 96                                           |      |
| Συνολικές Εισφορές:                                |                   | 538               |                                             |                                         |                                              |      |
| Επιδότηση Ασφ/νου (Ποσό):                          |                   | 0                 |                                             |                                         |                                              |      |
| Επιδότηση Εργοδότη (%):                            |                   | 0                 | Επιδότηση Εργοδότη (Ποσό):                  |                                         | 0                                            |      |
| Encontrol Epicoont (70).                           |                   | C 20              |                                             |                                         |                                              |      |

| ≡ 🕕 govgr               | Ηλεκτρονική Υπηρεσία Τροποποίησης της Ασφάλισης για Έμμισθους<br>Δικηγόρους, Μισθωτούς Μηχανικούς και Υγειονομικούς | Θ 鲁 ΕΦΚΑ |
|-------------------------|----------------------------------------------------------------------------------------------------|----------|
| ✓ Αρχική Σελίδα         | Ειμούματ Τρατιστοίτασης Δατισόλιατης                                                                                | 6        |
| 🔯 Αρχική                | ehdaruni i hoununihi 12 kodanuni 12                                                                                 |          |
| 👻 Τροποποίηση Ασφάλισης | Χ Καθαρισμός 🖉 Αναζήτηση 📑 Εκτύπωση                                                                                 |          |

7. Στο παράθυρο διαλόγου που αναδύεται, επιλέγει το κουμπί «Εκτέλεση».

| = 🕕 govgr | Ηλεκτρονική Υπηρεσία Τροποποίη<br>Δικηγόρους, Μισθωτούς Μηχανικού | C Estimuto                                |
|-----------|-------------------------------------------------------------------|-------------------------------------------|
|           |                                                                   | Εκτύπωση Μεταβολών Τροποποίησης Ασφάλισης |
|           | 🗙 Καθαρισμός 🛛 🔿 Αναζήτηση 🛛 🖶 Εκτύπωση                           |                                           |
|           | 1                                                                 | < Επιστροφή 💽 Εκτέλεση                    |
|           | Enverie El monnosies                                              |                                           |
|           | Γεντκές πληροφορίες<br>Κατάσταση: Ενημ. Ασφ. Ιστορίας Α.Μ         |                                           |

8. Επιλέγει «ΟΚ» στο κάτωθι παράθυρο διαλόγου:

| Εκτύπωση Χ                                      |  |  |  |  |
|-------------------------------------------------|--|--|--|--|
| Πατήστε ΟΚ για να δείτε/κατεβάσετε την εκτύπωση |  |  |  |  |
| ОК                                              |  |  |  |  |

9. Η μεταβολή εγγραφής εμφανίζεται σε μορφή pdf με δυνατότητα εκτύπωσης.

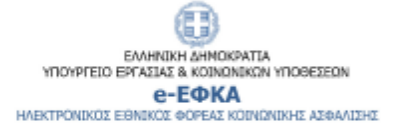

### Μεταβολές Τροποποίησης Ασφάλισης

| Επώνυμο | ονομα | АМКА | AMA | AME | АФМ | Περίοδος |
|---------|-------|------|-----|-----|-----|----------|
|         |       |      |     |     |     | 5 / 2020 |

### Στοιχεία Κάλυψης

|                             | Παλιά Τιμή | Νέα Τιμή                 |
|-----------------------------|------------|--------------------------|
| KAΔ                         | 0800       | 0800                     |
| Πακέτο Κάλυψης              | 083        | 083                      |
| Κωδικός Ειδικότητας         | 000803     | 000803                   |
| Κατηγορία ΚΑΔ(0800)         |            | Μηχανικός<br>(N.4387/16) |
| Κωδικός Ειδικότητας 2(0800) |            | 000481                   |
| Κωδικός Ειδικότητας 3(0800) |            | 000653                   |

### Στοιχεία Εισφορών

|                        | Παλιά Τιμή | Νέα Τιμή |  |
|------------------------|------------|----------|--|
| Εισφορές Εργοδότη      | 354.96     | 354.96   |  |
| Εισφορές Ασφαλισμένου  | 183.04     | 183.04   |  |
| Συνολικές Εισφορες     | 538        | 538      |  |
| Καταβληθείσες Εισφορές | 538        | 538      |  |

### Στοιχεία Επιδοτήσεων

|                                    | Παλιά Τιμή | Νέα Τιμή |
|------------------------------------|------------|----------|
| Ποσό Επιδότησης                    | 0          | 0        |
| Ασφαλισμένου                       |            |          |
| Ποσό Επιδότησης Εργοδότη           | 0          | 0        |
| Ποσοστό (%) Επιδότησης<br>Εργοδότη | 0          | 0        |

Η πλήρης απεικόνιση της ασφαλιστικής τακτοποίησης του απασχολούμενου θα είναι διαθέσιμη μέσω της εφαρμογής «Ατομικός Λογαριασμός Ασφάλισης» μετά τον έλεγχο της δήλωσής σας